## 附件 2

## 统计调查填报操作说明

一、填报单位进入"中国工程咨询协会"官网。

二、在官网首页"业务办理"板块,点击最右侧的"综合业务管理系统",进入系统用户登录界面。

三、用"填报单位系统管理员账号"登录综合业务管理 系统。(该账号的用户名为"单位组织机构代码"或"单位 名称"或自主修改过的"用户名")。

四、登录后进入"用户管理"板块为承担统计调查表填 报工作的人员授权。

1、已有业务用户:

(1)进入账户管理→账户授权,在业务办理人员列表
中找到相关人员,点击其统计右侧的"权限"(为蓝色字);
→进入"办理权限设置"界面。

(2)"业务办理"列表下全选"年度统计调查表填报"(包括"申请填写"、"撤回重报"两项)。

(3)"信息应用管理"列表下选择"年度统计调查表"。(用于提供填报后的信息查询服务)

(4)点击页面下方蓝字的"提交"按钮,完成授权。2、新建业务用户:

-1---

(1)进入"单位组织机构及人员维护",完成"人员信息"添加;

(2) 进入"单位角色管理",完成"业务角色"添加;

(3)进入"账户管理"→"账户创建与注销",选择已添加的业务人员及业务角色,完成业务账户创建;

(4)进入"账户管理"→"账户授权",为新创建的业务账户授权(同"已有业务用户")。

五、退出"填报单位系统管理员账号",改用已授权的 "业务账号"登录(用户名为"业务人员姓名"或自主修改 过的"登录名")。

六、业务账号登录后进入"业务管理"→"年度统计调 查表填报"板块,按提示开展年度统计调查表填报工作。

七、没有"综合业务管理系统"单位系统管理员账号的 单位,请先在系统登录界面,点击登录界面右侧下方中间的 "单位注册",完成单位系统管理员账号注册后按三、四、 五、六步骤开展相关工作。

八、技术及系统操作问题服务电话: 010-88337628。